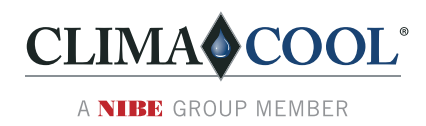

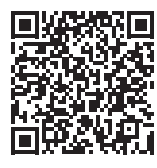

# **CoolLogic Touch Controller** Quick Start Guide

Doc#: C97B0083N10 | Created: August 30, 2023

## **For All Air-Source, Water-Source, and Remote Air-Cooled Modules** Models UCA/W/H/R

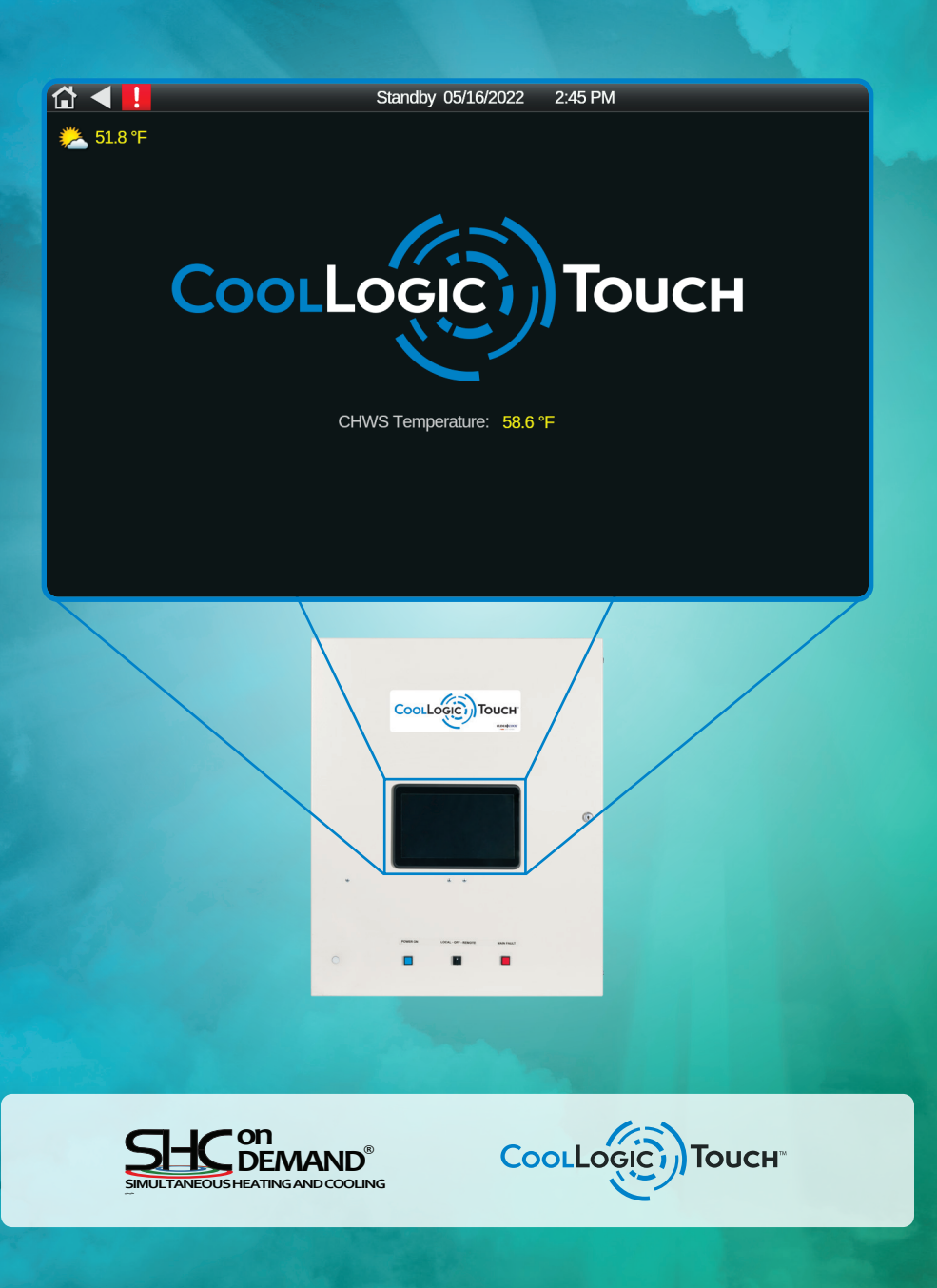

Models: UCA/W/H/R

5

# Table of Contents

- 3 Introduction
- 4 Establishing Communication and Configuring Modules Present
  - Configuring System Type and Application
    - 6 Cool and Heat Setpoints
    - 6 Free Cooling Setup
    - 6 Remote Reset and Demand Limiting Setup
    - 7 Controller Configuration
- 8 CoolLogic Touch Controller Level Configuration
  - 8 Module Selector
  - 8 Flow Sensor Configuration
  - 9 Main Water and Ambient Temps
  - 10 PID Setup
  - 10 BinLoad
  - 10 Startup and Mode Change
  - **10** Select Trim Chill Modules
  - 11 Standby Module Setup (N+1)
  - 11 Enable Pump
- 12 Service Menu
  - 12 Configure Regrigeration Sensors
  - 12 Diagnostics Manual Mode
  - 13 Reset Comp Runtimes and Cycles
  - 13 Calibrate and Lock Temperatures
  - 13 Alarm Lockout Reset
- 14 Verifying Communications with Modules

- 15 Status
  - 15 Unload Status
  - 15 Defrost Status
- 16 Module Level Configuration
  - 16 Compressor Enable/Disable
  - 16 Refrigeration Sensor and Alarms
  - 17 Motorized Valve PID Settings
  - 17 Heat Valve PID
  - 17 Motorized Valve Option
  - 18 Module Water Temp Limits
  - 18 Compressor Settings
  - 19 UCF Settings
  - **19** UCA Fan Settings
  - 19 Liquid Injection Configurations
  - 20 Hot Gas ByPass Configurations
  - 20 Defrost Setup
  - 21 Defrost Load Limiting Setup
- 22 Contact Information
- 24 Revision History

ClimaCool works continually to improve its products. As a result, the design and specifications of each product at the time for order may be changed without notice and may not be as described herein. Please contact ClimaCool's Customer Service Department at (405) 815-3000 for specific information on the current design and specifications. Statements and other information contained herein are not express warranties and do not form the basis of any bargain between the parties, but are merely ClimaCool's opinion or commendation of its products.

USGBC and related logo is a trademark owned by the U.S. Green Building Council<sup>®</sup> and is used with permission. Modbus is a registered trademark of Schneider Electric, licensed to the Modbus Organization, Inc. BACnet is a registered trademark of ASHRAE. Metasys is a registered trademark of Johnson Controls, Inc. BACview is a registered trademark of Automated Logic Corporation.

## Introduction

Models: UCA/W/H/R

This document outlines the quick start procedure for items that require configuration at initial system startup. Additional fine tuning may be required depending on the system's application.

This guide assumes the required software is installed on the *CoolLogic Touch* Controller and each of the Chiller Modules in the bank. It is important to verify that all sensors' input jumpers on the *CoolLogic Touch* and Module Controllers are set properly per sensor type used (voltage, thermistor/dry contact, or current loop).

Models: UCA/W/H/R

## Establishing Communication and Configuring Modules Present

Use this guide after the software is installed and all devices are properly addressed. Address the *CoolLogic Touch* Controller and Modules using the rotary dials on each control board. All control boards require a power cycle after setting the address.

#### **IMPORTANT:** Save Settings.

After all configuration items are set as desired for the chiller bank, access the *Configuration Screen* to save settings.

#### System Setup → Controller Configuration and select Backup Memory to save your settings.

After applied, verify the "VALID?" Indicator turns green.

# **Configuring System Type and Application**

Models: UCA/W/H/R

| û ◀ !                        | System Setup                     | ğ: 💾 |
|------------------------------|----------------------------------|------|
| General System Settings:     |                                  |      |
| Chiller Module Type:         | UCW   Cool & Heat Setpoints      |      |
| Chiller Control Type:        |                                  |      |
| Chiller Control Source:      | Digital Input 🔻                  |      |
| Enable Chiller from Keypad?: | Off   Remote Reset & DL Setup    |      |
| Use High Amb temp Limit?:    | No                               |      |
| Disable Heating Below:       | 00.0 °F Controller Configuration |      |
| Disable Cooling Below:       | 00.0 °F C17BQ001N02 - 08/15/23   |      |
|                              |                                  |      |
|                              |                                  |      |
| Status System Se             | etup Service Menu Alarm          |      |

Select System Setup from the Home Screen.

**Chiller Module Type:** Select the appropriate module type from the following options: UCW, UCH, UCR, UCA, UCA-UCF, UCA-HP, UCH-HP, UCH-HR.

**Chiller Control Type:** Make your selection based on the bank application from the following options: Cool Mode, Heat Mode, or Heat Recovery.

Chiller Control Source: This selects the start/stop method the chiller bank uses.

Keypad – Enable using the keypad **and** the three-way switch in the LOCAL position.

*Digital Input* – Enable with dry contact closure of the Remote Chiller Enable terminals within the *CoolLogic Touch* Control Panel **and** the three-way switch in the REMOTE position.

BAS – Enable via BACnet points **and** the three-way switch in the REMOTE position **and** the contact closure at the *CoolLogic Touch* Control Panel terminals 42 and 43 of LVTB1.

**Enable Chiller from Keypad:** Enables chiller operation when the three-way switch is in the LOCAL position (both must be ON for the unit to run).

**Use High Ambient Temp Limit:** When ON, this disables unit operation in high ambient temperature conditions (default 115°f). *For UCA/UCF banks only.* 

**Disable Heating Below:** The ambient temperature setpoint below which heating is disabled. This applies only to air source units. For UCA Heat Pump banks only.

**Disable Cooling Below:** The ambient temperature setpoint below which cooling is disabled. This applies only to air source units. For UCA/UCF banks only.

Models: UCA/W/H/R

# **Configuring System Type and Application**

### **COOL AND HEAT SETPOINTS**

| } <b>∢ <mark>!</mark></b> | Heat Setpoints |                         | <b>¤</b> |   |
|---------------------------|----------------|-------------------------|----------|---|
| *                         |                | 2                       |          |   |
| Cool Water Setpoint:      | 000.0 °F       | Hot Water Setpoint:     | 000.0 °F |   |
| Cool Water Offset:        | 0.00 °F        | Hot Water Offset:       | 000.0 °F |   |
|                           |                |                         |          |   |
| Cool Target Reset         | Remote         | Heat Target Reset       | Remote   |   |
| Sensor Input Function :   | None           | Sensor Input Function : | None     | ▼ |
| Sensor Input Type:        | None           | Sensor Input Type:      | 2-10VDC  | ▼ |
| Sensor Input Offset:      | 00.0           | Sensor Input Offset:    | 000.0    |   |
| Min Load Water Out:       | 000.0 °F       | Min Source Water Out:   | 000.0 °F |   |
| Max Load Water Out:       | 000.0 °F       | Max Source Water Out:   | 000.0 °F |   |
| Active Cool Setpoint:     | 00.0 °F        | Active Heat Setpoint:   | 000.0 °F |   |
|                           | 00.01          | Active neur octpoint.   | 000.01   |   |
| Status                    | System Setup   | Service Menu            | Alarm    |   |

Under **Local**, select Hot (or Cool) water setpoint and enter the desired setpoint for each mode. The Min/Max for Load/Source Out is for bank safeties where a breach in these values disables the unit from running.

**Input 8** and **Input 10** settings are related to the remote setpoint control functionality on the *CoolLogic Touch* Controller.

### **FREE COOLING SETUP**

Free Cooling Setup is the required configuration to set up the UCF modules' operation in a bank.

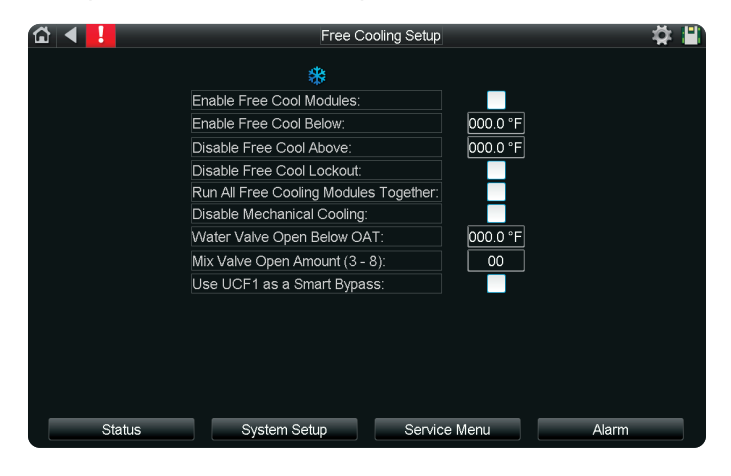

**Enable Free Cool Modules:** Enable Free Cooling if Free Cooling modules are available.

**Enable Free Cool Below:** The maximum temperature at which Free Cooling starts.

**Enable Free Cool Above:** The minimum temperature at which Free Cooling stops.

**Disable Free Cool Lockout:** If the outside ambient temperature (OAT) is less than the low ambient temperature trip point, Free Cooling is disabled if this option is selected.

**Run All Free Cooling Modules Together:** All Free Cooling Modules stage up together instead of waiting for each UCF to stage up individually. The next UCF stages up only if the previous UCF module is at max capacity (full fan speed) for at least five minutes.

**Disable Mechanical Cooling:** Enabling this disables Mechanical Cooling from UCA modules when Free Cooling is Enabled.

Water Valve Open Below OAT: The OAT setpoint for Freeze Safety. When the OAT is at or below this setpoint, the open/close water valve opens and the mixing valve opens to the pre-set position.

**Mix Valve Open Amount (3-8):** The Mixing Valve Position when Freeze Safety occurs.

**Use UCF1 as a Smart Bypass:** Fixes the UCF1 motorized water value to the open position when the bank is off and a bypass is required.

### REMOTE RESET AND DEMAND LIMITING SETUP

| ☆ ◀ !                   | Remote Reset/E    | Demand Limiting Setup | 📮 🛱                   |
|-------------------------|-------------------|-----------------------|-----------------------|
|                         | *                 | 2                     |                       |
|                         | Cool Target Reset | Heat Target Reset     | Demand Limiting       |
| Sensor Input Function : | REMOTE ANALOG TRG | REMOTE ANALOG TRG V   | DEMLIN numcmp reset v |
| Sensor Input Type:      | 2-10VDC V         | 2-10VDC 🔻             | 2-10VDC •             |
| Target Min reset:       | 00.0 °F           | 00.0 °F               |                       |
| Target Max reset:       | 00.0 °F           | 00.0 °F               |                       |
| Active Reset:           | 00.0 °F           | 00.0 °F               |                       |
| Sensor Input Offset:    | 00.0              | 00.0                  |                       |
| Dem Lim Neg Reset:      | 00.0 °F           | 00.0 °F               |                       |
| Dem Lim Pos Reset:      | 00.0 °F           | 00.0 °F               |                       |
| Dem Lim Active Reset:   | 00.0 °F           | 00.0 °F               |                       |
| Dem Lim Offset:         | 00.0              | 00.0                  |                       |
|                         |                   |                       |                       |
| Status                  | System Setup      | Service Menu          | Alarm                 |

Remote Setpoint target configurations and Demand Limiting.

Sensor Input Function: Choose between HMI(None), Remote Analog Target (Input 6), or BAS Target (0-10).

**Sensor Input Type:** Choose between 4-20mA or 2-10VDC for Remote Analog Target use.

# **Configuring System Type and Application**

Models: UCA/W/H/R

Target Min Reset: The minimum setpoint for Remote Analog Target or BAS Target.

Target Max Reset: The maximum setpoint for Remote Analog Target or BAS Target.

Active Reset: The active remote setpoint.

**Sensor Input Offset:** Input 6 (Cool) and Input 10 (Hot) Sensor Offset.

**Dem Lim Neg Reset:** Input 7's (0-10VDC) Demand Limiting Minimum Setpoint Addition (Cool SetPoint) or Subtraction (Heat Setpoint).

**Dem Lim Pos Reset:** Input 7's (0-10VDC) Demand Limiting Maximum Setpoint Addition Addition (Cool SetPoint) or Subtraction (Heat Setpoint).

**Dem Lim Active Reset:** The Active Setpoint Addition (Cool) or Setpoint Subtraction (Heat) from Demand Limiting.

Dem Lim Offset: Input 7(0-10VDC) offset.

### **CONTROLLER CONFIGURATION**

|                         | C               | Controller Configuration | # 🖺                       |
|-------------------------|-----------------|--------------------------|---------------------------|
|                         |                 |                          | Software Date: 2023-04-07 |
|                         | Port Settings - |                          |                           |
| Port S1: ARC156 Netwo   | ork #: 00000    |                          |                           |
| IP                      | Router          | Communication            |                           |
|                         | Backup & Restor | 9                        | ]                         |
| Backup Memory           | Valid? 🔘 HH:I   | MM:SS AM MM/DD/YYYY Da   | y Of Week                 |
| Note this overwrites fa | ctory settings  |                          |                           |
|                         |                 |                          |                           |
|                         |                 |                          | _                         |
|                         | Device Links -  |                          | •                         |
|                         |                 | Module Status            |                           |
|                         |                 | Module Setup             |                           |
|                         |                 |                          |                           |
| Status                  | System Set      | up Service Menu          | Alarm                     |

**Backup Memory:** Select this option to save the current configuration to non-volatile memory.

This option also enables access to setup network configurations for the device.

## Models: UCA/W/H/R CoolLogic Touch Controller Level Configuration

From the 💮 menu.

| û ◀ <mark>!</mark> |         | CoolLogic Touch Contro | oller Level Configuratio | n        | <b>☆</b> ∎ |
|--------------------|---------|------------------------|--------------------------|----------|------------|
|                    |         | aic Touch Lockout A    | larm Passcode            | ീറററ     |            |
|                    |         | 1odule Selector        | Flow Sensor Config       | guration |            |
|                    | Main Wa | ater & Ambient Temps   | PID Setup                |          |            |
|                    |         | BinLoad                | Start-up & Mode C        | Change   |            |
|                    | Selec   | t Trim Chill Modules   | Standby Module Set       | up (N+1) |            |
|                    |         | Enable                 | e Pump                   |          |            |
|                    |         |                        |                          |          |            |
| Status             |         | System Setup           | Service Menu             |          | Alarm      |

CoolLogic Touch Lockout Alarm Enter Passcode: The required Passcode to unlock the unit.

### MODULE SELECTOR

Select the module size for each module in the bank. If a module is not being used, leave the size as "Not Used."

| û ◀ <mark>!</mark> | Мо           | dule Selector |              |          | 🔷 🛱 🗒 |
|--------------------|--------------|---------------|--------------|----------|-------|
|                    |              |               |              |          |       |
|                    |              |               | Variable Cap | acity    |       |
| Module Us          | e Selector:  | Size:         | Comp 1: Con  | np 2:    |       |
| Module 1:          |              | Not Used 🔻    |              |          |       |
| Module 2:          |              | Not Used 🔻    |              |          |       |
| Module 3:          |              | Not Used 🔻    |              |          |       |
| Module 4:          |              | Not Used 🔻    |              |          |       |
| Module 5:          |              | Not Used 🔻    |              |          |       |
| Module 6:          |              | Not Used 🔻    |              |          |       |
| Module 7:          |              | Not Used 🔻    |              |          |       |
|                    |              | C             | Compressor S | Settings |       |
|                    |              |               |              |          |       |
|                    |              |               |              |          |       |
|                    |              |               |              |          |       |
|                    |              |               |              |          |       |
| Status             | System Setup | Servic        | e Menu       | Ala      | rm    |

**Module Size Options are:** Not Used, 20 Ton, 30 Ton, UCF 20/30, 50 Ton, 70 Ton, 85 Ton, UCF 50/70.

If a module is equipped with either a Digital Scroll compressor or a VFD compressor, the Variable Capacity check box should be selected.

Find additional settings for compressor operation (timers, variable compressor settings, and more) in the *Compressor Settings Screen*.

### FLOW SENSOR CONFIGURATION

|                            | Flow Senso | or Configuration           | ų        |
|----------------------------|------------|----------------------------|----------|
|                            |            | *                          |          |
| Flow Sensor Setup:         |            | Minimum Voltage:           | 00.0 V   |
| COND Water Minimum Flow:   | 00.0 psi   | Maximum Voltage:           | 00.0 V   |
| EVAP Water Minimum Flow:   | 00.0 psi   | DPT Sensor Pressure Range: |          |
| COND Input Status:         | 00.0 psi   | Minimum Flow:              | 00.0 psi |
| Input Offset:              | 00.0 psi   | Maximum Flow:              | 00.0 psi |
| EVAP Input Status:         | 00.0 psi   | 2                          |          |
| Input Offset:              | 00.0 psi   | DPT Sensor Input Type:     |          |
| Use Low Diff Press Filter: | No 🔻       | Minimum Voltage:           | 00.0 V   |
|                            |            | Maximum Voltage:           | 00.0 V   |
|                            |            | DPT Sensor Pressure Range: |          |
|                            |            | Minimum Flow:              | 00.0 psi |
|                            |            | Movinum Flour              | 00.0 ==i |

**COND Water Minimum Flow:** The minimum flow psi on Loop 2.

**EVAP Water Minimum Flow:** The minimum flow psi required for Loop 1.

**COND Input Status:** The current flow reading for Loop 2.

Input Offset: The offset for COND Input Status.

EVAP Input Status: The current flow reading for Loop 1.

Input Offset: The offset for EVAP Input Status.

# **CoolLogic Touch Controller Level Configuration**

Models: UCA/W/H/R

**Use Low Diff Press Filter:** Prevents flow from dropping immediately where the decrease in value is limited by 1 psi every second.

The Minimum/Maximum for the Load (Cold Icon) and Source (Hot Icon) must be set to match SETRA DPT dipswitches. The SETRA DPT has multiple choices for pressure ranges based on the dipswitch. Example: If the 0-25 psi dipswitch is selected, then Minimum and Maximum flow must be set to 0 and 25, respectively.

**For Reference:** Below is the possible SETRA DPT configurations. The default Range Selection Switch is D (25psi) and Electrical Output is A (4-20mA) for general applications.

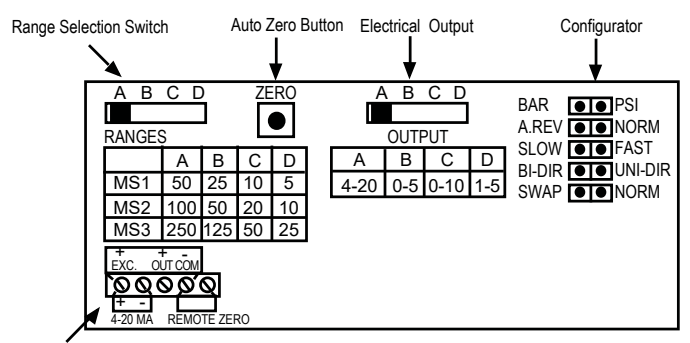

Electrical Connections

Calibrate the DPTs while the tubing is connected to the appropriate piping and the pump is not running. The pressure differential should read 0.0. If not, confirm that the tubing is properly connected, the pumps are off, the DPT is wired correctly, and there is no air in the lines. Adjust as needed using the OFFSET fields shown in the *Flow Sensor Configuration Screen*.

| Example: F | low Sensor | Configuration                         | (UCH SHC) |
|------------|------------|---------------------------------------|-----------|
|            |            | · · · · · · · · · · · · · · · · · · · |           |

| EVAP (LOAD COOL) MINIMUM DPT SENSOR PRESSURE SETPOINT |                                                       |         |         |  |  |  |  |
|-------------------------------------------------------|-------------------------------------------------------|---------|---------|--|--|--|--|
| 30 Ton                                                | 30 Ton 50 Ton 70 Ton 85 Ton                           |         |         |  |  |  |  |
| 1.1 PSI                                               | 1.3 PSI                                               | 1.8 PSI | 1.3 PSI |  |  |  |  |
| EVAP (LOAD                                            | EVAP (LOAD COOL) MINIMUM DPT SENSOR PRESSURE SETPOINT |         |         |  |  |  |  |
| 30 Ton                                                | 30 Ton 50 Ton 70 Ton 85 Ton                           |         |         |  |  |  |  |
| 1.5 PSI                                               | 1.8 PSI                                               | 2.2 PSI | 1.8 PSI |  |  |  |  |

The values in the example are the absolute minimum for a UCH-style chiller, but can be set higher. These values are derived from the respective heat exchanger pressure drops and the operation limitations table, located in the unit Installation, Operation, and Maintenance Manual (IOM). A value of 0.5 psi is added to the result to accommodate the additional pressure losses of the piping between the heat exchanger and the header, where the DPT sensor is located.

### MAIN WATER AND AMBIENT TEMPS

Configure appropriate **LO/HI Load/Src Water IN/OUT** depending on the brine used in the job site.

| 🖆 🖪 📕                          | Main Water & Ambient Temps |                   |           |  |  |  |
|--------------------------------|----------------------------|-------------------|-----------|--|--|--|
|                                |                            |                   |           |  |  |  |
| Sensor Limits:                 |                            |                   |           |  |  |  |
| LO Load Water IN:              | 0000.0 °F                  | LO Src Water IN:  | 0000.0 °F |  |  |  |
| HI Load Water IN:              | 0000.0 °F                  | HI Src Water IN:  | 0000.0 °F |  |  |  |
| LO Load Water OUT:             | 0000.0 °F                  | LO Src Water OUT: | 0000.0 °F |  |  |  |
| HI Load Water OUT:             | 0000.0 °F                  | HI Src Water OUT: | 0000.0 °F |  |  |  |
| Ambient Temperature Limits:    |                            |                   |           |  |  |  |
| Cooling Low Ambient Operation: | 00 °F                      |                   |           |  |  |  |
| Heating Low Ambient Operation: | 00 °F                      |                   |           |  |  |  |
| Enable HP Operation below:     | 00 °F                      |                   |           |  |  |  |
| Hi Ambient Temp Unit Disable:  |                            |                   |           |  |  |  |
| HI Outdoor Air Temp:           | 000.0 °F                   |                   |           |  |  |  |
| Use Average Outside Air Temp:  |                            |                   |           |  |  |  |
|                                |                            |                   |           |  |  |  |
|                                |                            |                   |           |  |  |  |
|                                |                            |                   |           |  |  |  |
| Status System S                | Setup                      | Service Menu      | Alarm     |  |  |  |

**Cooling and Heating Low Ambient:** Set these values using the unit IOM.

**Enable HP Operation Below:** The OAT at which heat pump operation is enabled.

HI Ambient Temp Unit Disable: Enable the HI Ambient Limit option for air-source units.

**HI Outdoor Air Temp:** The OAT at which the air-source units is disabled.

**Use Average Outside Air Temp:** Enable this option to aggregate and average the ambient temperature from all the modules.

Models: UCA/W/H/R

# **CoolLogic Touch Controller Level Configuration**

### **PID SETUP**

PID Configurations for both Heat Demand and Cool Demand.

| ₲ ◀ |                          |          | F     | PID Setup                | <b>#</b>   |
|-----|--------------------------|----------|-------|--------------------------|------------|
|     | Switching Differential   | (+/-):   | 00.0  | PID Output:              | 000        |
|     | Maximum PID of Las       | t Stage: | 000.0 | Maximum PID Limit:       | 000.0      |
|     | Maximum PID Limit w      | ith VFD: | 000.0 | Maximum PID Limit with   | N+1: 000.0 |
|     | 2                        |          |       | *                        |            |
|     | Interval:                | 000      |       | Interval:                | 000        |
|     | P-Gain:                  | 000.0    |       | P-Gain:                  | 000.0      |
|     | I-Gain #1:               | 00.000   |       | I-Gain #1:               | 00.000     |
|     | I-Gain #2:               | 00.000   |       | I-Gain #2:               | 00.000     |
|     | PID Rise:                | 000.0    |       | PID Rise:                | 000.0      |
|     | PID Fall:                | 000.0    |       | PID Fall:                | 000.0      |
|     | Control Setpoint Offset: | 000.0    |       | Control Setpoint Offset: | 000.0      |
|     | Deadband # 1:            | 00.0     |       | Deadband # 1:            | 00.0       |
|     | Deadband # 2:            | 00.0     |       | Deadband # 2:            | 00.0       |
|     | Use Fixed PID Rise?:     | No 🔻     |       | Use Fixed PID Rise?:     | No 🔻       |
|     | Use Fixed PID Fall?:     | No 🔻     |       | Use Fixed PID Fall?:     | No 🔻       |
|     |                          |          |       |                          |            |
|     | Status Sy                | /stem Se | tup   | Service Menu             | Alarm      |

**Recommended:** Set PID tuning up to stage one compressor up/down every 5-8 minutes.

#### Default:

- P-Gain: 16
- I-Gain: 0.40
- D-Gain: 0.0
- Rise: 6
- Fall: 32
- Deadband #1: 1.8
- Deadband #2: 0.0
- Switching Differential: 3

### **BINLOAD**

This time accumulator displays the capacity use of the bank aggregated in hours.

| 🖆 🔍 📕  |        | BinL         | oad          | 🔅 🗳 🗳 |
|--------|--------|--------------|--------------|-------|
|        |        |              |              |       |
|        |        |              |              |       |
|        | *      | BinLoad:     |              |       |
|        |        | Bin 10%:     | 000.0 hr     |       |
|        |        | Bin 20%:     | 000.0 hr     |       |
|        |        | Bin 30%:     | 000.0 hr     |       |
|        |        | Bin 40%:     | 000.0 hr     |       |
|        |        | Bin 50%:     | 000.0 hr     |       |
|        |        | Bin 60%:     | 000.0 hr     |       |
|        |        | Bin 70%:     | 000.0 hr     |       |
|        |        | Bin 80%:     | 000.0 hr     |       |
|        |        | Bin 90%:     | 000.0 hr     |       |
|        |        | Bin 100%:    | 000.0 hr     |       |
|        |        | Reset ALL Ho | urs:         |       |
|        |        |              |              |       |
|        |        |              |              |       |
| 01.1   | -      | 0.1          | 0            | A1    |
| Status | System | Setup        | Service Menu | Alarm |

### **START UP AND MODE CHANGE**

| ☆ ◀ 🚹  | Start-up & Mode Chang                              | 8                           | <b>₩</b> |
|--------|----------------------------------------------------|-----------------------------|----------|
|        | Start-up Time Delay:<br>Minimum mode Change Delay: | 000 seconds<br>0000 seconds |          |
| Status | System Setup Service                               | Menu                        | Alarm    |

**Start-up Time Delay:** The time delay before the unit starts up.

**Minimum mode Change Delay:** The required delay before the bank changes mode.

### **SELECT TRIM CHILL MODULES**

Select Trim Chill Modules by selecting the box next to the modules. Selecting multiple modules as "Trim Chill" causes the trim module to be randomly selected every time the bank stages up the first unit or stages down the last unit.

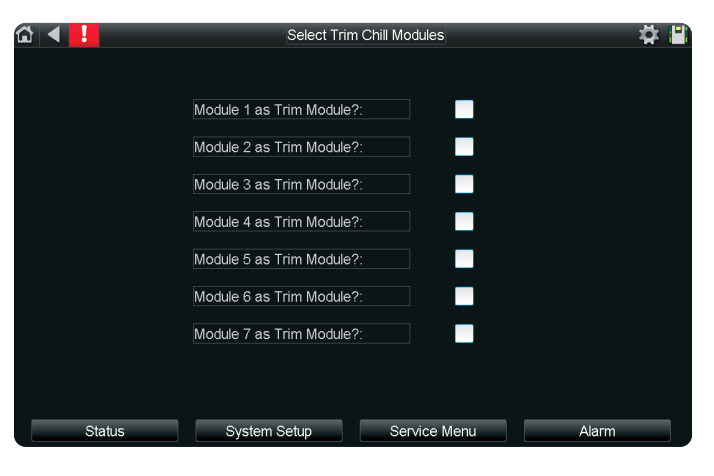

# CoolLogic Touch Controller Level Configuration

Models: UCA/W/H/R

### **STANDBY MODULE SETUP (N+1)**

| ☆ ◀ 🛄  | Standby Module Setup (N+1)                                                                                   |                                | <b>⇔ ≅</b> |
|--------|----------------------------------------------------------------------------------------------------|--------------------------------|------------|
|        | Use N+1 Operation:<br>Module used as Fixed + 1:<br>Use Monthly Auto Rotation:<br>Manually Rotate N+1 Module: | Off v<br>1 v<br>Off v<br>Off v |            |
| Status | System Setup Service M                                                                                       | enu                            | Alarm      |

Use N+1 Operation: Enable N+1 Operation.

Module used as Fixed + 1: Select a fixed Module to be N+1.

**Use Monthly Auto Rotation:** Changes the N+1 module every month.

**Manually Rotate N+1 Module:** Enable this to increment the N+1 module to the next module. Continue toggling to keep incrementing.

**Module Currently in Standby:** Displays the current N+1 module.

### **ENABLE PUMP**

This screen is used only when an ON/OFF pump is connected to BO3 on the *CoolLogic Touch* Controller. If **Enable Pump** is selected, the pump is enabled.

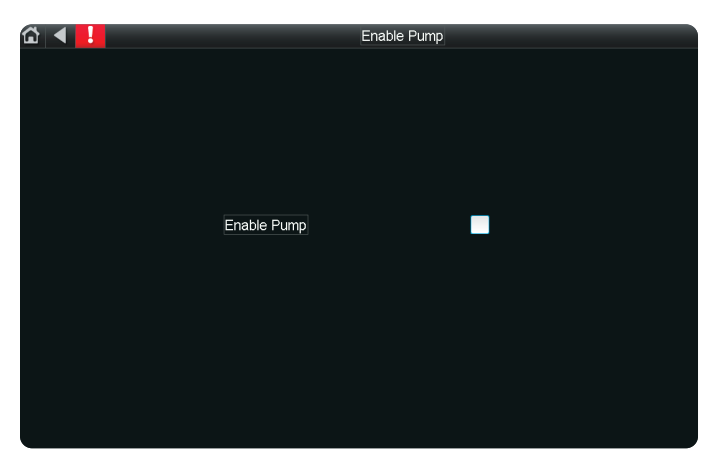

Models: UCA/W/H/R Se

Service Menu

|                     | Serv          | vice Menu               | <b>☆ </b> |
|---------------------|---------------|-------------------------|-----------|
| Configure Refrigera | tion Sensors  | Diagnostics manual mo   | ode       |
| Reset Comp Runtime  | es and Cycles | Calibrate & Lock Temper | atures    |
| Alarm Lockour       | Reset         |                         |           |
|                     |               |                         |           |
| Status              | em Setup      | Service Menu            | Alarm     |

### **CONFIGURE REFRIGERATION SENSORS**

| යි 🔺 📙                        | Configure Ref  | Configure Refrigeration Sensors |             |  |  |  |  |  |  |
|-------------------------------|----------------|---------------------------------|-------------|--|--|--|--|--|--|
|                               |                |                                 |             |  |  |  |  |  |  |
|                               |                |                                 |             |  |  |  |  |  |  |
| Discharge Pressure Sensor     | E Honeyvvell V | Suction Pressure Sensor         |             |  |  |  |  |  |  |
| Minimum Disch Press Voltage : | 00.0 V         | Minimum Suct Press Voltage      | e: 00.0 V   |  |  |  |  |  |  |
| Maximum Disch Press Voltage : | 00.0 V         | Maximum Suct Press Voltage      | e : 00.0 V  |  |  |  |  |  |  |
| Minimum Discharge Pressure :  | 000.0 psi      | Minimum Suction Pressure :      | 000.0 psi   |  |  |  |  |  |  |
| Maximum Discharge Pressure :  | 000.0 psi      | Maximum Suction Pressure        | . 000.0 psi |  |  |  |  |  |  |
| Minimum Disch Press OOR :     | 00.0 V         | Minimum Suct Press OOR :        | 00.0 V      |  |  |  |  |  |  |
| Maximum Disch Press OOR :     | 00.0 V         | Maximum Suct Press OOR :        | 00.0 V      |  |  |  |  |  |  |
|                               |                |                                 |             |  |  |  |  |  |  |
|                               |                |                                 |             |  |  |  |  |  |  |
|                               |                |                                 |             |  |  |  |  |  |  |
|                               |                |                                 |             |  |  |  |  |  |  |
|                               |                |                                 |             |  |  |  |  |  |  |
| Status                        | System Setup   | Service Menu                    | Alarm       |  |  |  |  |  |  |

**Refrigeration Sensor Input Type:** Choose between Honeywell, Carel(default) or Custom. If Custom is selected, the below values must be set.

**Minimum/Maximum ... Voltage** – Signal Range for the pressure transducer.

**Minimum/Maximum ... Pressure** – Pressure Range for the pressure transducer.

Minimum/Maximum ... OOR Voltage – OOR fault limit range for Signal

### **DIAGNOSTICS MANUAL MODE**

The manual control for the system to test modules.

| 🖆 🔺 📙                   | Diagnosti             | cs manual mode        | 🛱 💾         |
|-------------------------|-----------------------|-----------------------|-------------|
| Manual Mode Override:   | Use Coo               | olLogic OOR to send   |             |
| Current System Mode:    | Cooling modules       | into manual mode:     |             |
| Enable Manual Control:  |                       |                       |             |
| Set System Mode:        | Cool 🗸                |                       |             |
| Ignore Min ON/OFF Times |                       |                       |             |
|                         |                       |                       |             |
|                         | C                     | Comp on Fan on        | Fan Control |
| Manu                    | al Mode Valve control | 1: C2: Fan 1 Fan 2 Fa | an 1 Fan 2  |
| M1                      | False 🔻               | 0.                    | 00 V 0.00 V |
| M2                      | False 🗸               | 0.                    | 00 V 0.00 V |
| M3                      | False 🗸               | 0.                    | 00 V 0.00 V |
| M4                      | False ▼               | 0.                    | 00 V 0.00 V |
| M5                      | False 🔻               | 0.                    | 00 V 0.00 V |
| M6                      | False 🗸               | 0.                    | 00 V 0.00 V |
| M7                      | False 🗸               | 0.                    | 00 V 0.00 V |
| Status                  | System Setup          | Service Menu          | Alarm       |

**Current System Mode:** Displays the current manual mode.

Enable Manual Control: Enable Manual Mode.

Set System Mode: Set the Manual Mode.

**Ignore Min ON/OFF Times:** If enabled, the compressor minimum runtime and minimum off time is ignored.

Each Module and its components have independent manual controls, as shown.

## Service Menu

Models: UCA/W/H/R

### **RESET COMP RUNTIMES AND CYCLES**

Reset compressor runtimes and number of cycles for each compressor.

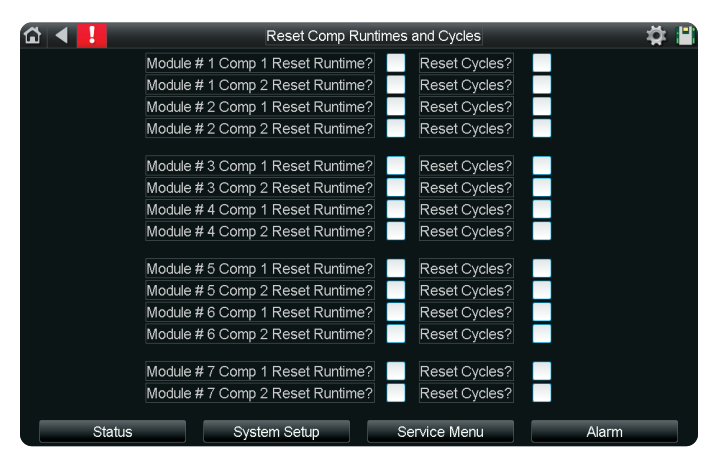

### **CALIBRATE AND LOCK TEMPERATURES**

Calibrate and lock the main temperature sensors for diagnostic purposes.

| ☆ ◀ 🚦  | Calibrate & Lo      | ock Temperatures       | 🛱 💾   |
|--------|---------------------|------------------------|-------|
|        |                     |                        |       |
| Main   | Header Water Temps: | Values:                |       |
| Load   | N Sensor:           | 000.0 °F Offset: Lock: | To:   |
| Load ' | Water IN:           | 000.0 °F 000.0         | 000.0 |
| Load   | OUT Sensor:         | 000.0 °F               |       |
| Load   | Water OUT:          | 000.0 °F 000.0         | 000.0 |
|        |                     |                        |       |
| Sourc  | e IN Sensor:        | 000.0 °F               |       |
| Sourc  | e Water IN:         | 000.0 °F 000.0         | 000.0 |
| Sourc  | e OUT Sensor:       | 000.0 °F               |       |
| Sourc  | e Water OUT:        | 000.0 °F 000.0         | 000.0 |
|        |                     |                        |       |
| Ambie  | nt Temperature:     |                        |       |
| Outdo  | or Air Sensor:      | 000.0 °F               |       |
| Outdo  | or Air:             | 000.0 °F 000.0         | 000.0 |
|        |                     |                        |       |
|        |                     |                        |       |
| Status | System Setup        | Service Menu           | Alarm |

Configuration to clear module and *CoolLogic Touch* Controller alarms.

**ALARM LOCKOUT RESET** 

| û <b>∢ <mark>!</mark></b> | Alarm Lockout Reset                   | ‡ 🖺   |
|---------------------------|---------------------------------------|-------|
|                           | Reset All Module # 1 Alarms?          |       |
|                           | Reset All Module # 2 Alarms?          |       |
|                           | Reset All Module # 3 Alarms?          |       |
|                           | Reset All Module # 4 Alarms?          |       |
|                           | Reset All Module # 5 Alarms?          |       |
|                           | Reset All Module # 6 Alarms?          |       |
|                           | Reset All Module # 7 Alarms?          |       |
|                           | Master Panel Out-of-Range Alarm Reset |       |
|                           |                                       |       |
| Status                    | System Setup Service Menu             | Alarm |

**NOTE:** Alarms are removed only if the cause of the alarm is solved/removed.

Models: UCA/W/H/R

# Verifying Communications with Modules

Communication between the CoolLogic Touch Controller and Chiller Modules can be confirmed by entering the module's Status Screen from the Home Screen. Selecting a module image displays the Module Status Screen for that module. From this status screen, refrigerant pressures and temperatures display as shown in the figure below. If the module temperature or pressure field displays the value 0.0, then communication is not established with the module. Confirm proper rotary address settings, that the ARC156 daisy chain communication string is correctly connected, and that power on all modules and the CoolLogic Touch Controller has been cycled. The CoolLogic Touch Controller must be powered on last. It takes two to three minutes for communication to be established to all modules.

|                      |                       | Modul      | e 1        |                  | <b>‡</b> :      |
|----------------------|-----------------------|------------|------------|------------------|-----------------|
| ື <u>ﷺ</u> °000.0 °F |                       |            |            |                  |                 |
|                      |                       | EVAP       | COND       | OA Temperature   | 000.0 °F        |
|                      | Valve Status          | Closed     | Closed     | CWR Temperature  | 000.0 °F        |
|                      |                       | Fan 1      | Fan 2      | CHWS Temperature | 000.0 °F        |
| 2                    | Fan Output            | 00.0 V     | 00.0 V     |                  |                 |
|                      | •                     | Comp 1     | Comp 2     |                  | Unload Status   |
| ° 3                  | Suction Pressure      | 000.0 psi  | 000.0 psi  | Module           | Cond WtrOut Tem |
|                      | Suction Temperature   | 000.0 °F   | 000.0 °F   | Comp 1           | Comp1 XLow Suct |
| °4                   | Suction SuperHeat     | 000.0 °F   | 000.0 °F   | Comp 2           | Comp2 XLow Suct |
|                      | Discharge Pressure    | 000.0 psi  | 000.0 psi  |                  |                 |
| °5                   | Discharge Temperature | 000.0 °F   | 000.0 °F   |                  |                 |
|                      | Requested             | 0          | 0          |                  |                 |
|                      | Status                | Ó          | Ō          |                  |                 |
| - 1.20 C.20          | Runtime               | 00000.0 hr | 00000.0 hr |                  |                 |
| 9 7                  | Cycles                | 00000.0    | 00000.0    |                  |                 |
|                      | Minimum Runtime       | Off        | Off        |                  |                 |
|                      | Minimum Off Time      | Off        | Off        |                  |                 |
|                      |                       |            |            |                  |                 |
|                      |                       |            |            |                  |                 |
| Status               | System Setup          |            | Service    | Menu             | Alarm           |

**Status** 

Models: UCA/W/H/R

#### Overall system status and commands.

| 1 |           |                             |         |        |         | Sta        | itus               |           |         |             |        | ₽ ₽ |
|---|-----------|-----------------------------|---------|--------|---------|------------|--------------------|-----------|---------|-------------|--------|-----|
|   |           | PID Count                   | 000     | .0     |         | Phase      | Input:             | ۲         |         |             |        |     |
| 2 | Low An    | nbient Disable <sup>®</sup> | False   |        |         |            |                    | Ť         | Ur      | nload Stat  | us     |     |
| 2 | Heat Mode | e OAT Disable               | False   |        |         |            |                    |           | 2       |             |        | •   |
|   |           | Chiller Type:               | UC/     | N 1    | HW      | Setpoint r | eset: <sup>e</sup> | 000.0 °F  | De      | efrost Stat | tus    | 0   |
|   |           |                             |         |        |         |            |                    |           |         |             |        |     |
|   |           |                             |         | Valve  | Status  | Leaving    | g water            | Comp Ru   | intimes | Comp        | Cycles |     |
|   |           | Size:                       | Status: | LOAD:  | SRC:    | LOAD:      | SRC:               | C1:       | C2:     | C1:         | C2:    |     |
|   | M1        | NA                          | Open    | Closed | Closed  | 00.0 °F    | 00.0 °F            | MMM       | MMM     | 0           | 0      |     |
|   | M2        | NA                          | Open    | Closed | Closed  | 00.0 °F    | 00.0 °F            | MMM       | MMM     | 0           | 0      |     |
|   | MЗ        | NA                          | Open    | Closed | Closed  | 00.0 °F    | 00.0 °F            | MMM       | MMM     | 0           | 0      |     |
|   | M4        | NA                          | Open    | Closed | Closed  | 00.0 °F    | 00.0 °F            | MMM       | MMM     | 0           | 0      |     |
|   | M5        | NA                          | Open    | Closed | Closed  | 00.0 °F    | 00.0 °F            | MMM       | MMM     | 0           | 0      |     |
|   | M6        | NA                          | Open    | Closed | Closed  | 00.0 °F    | 00.0 °F            | MMM       | MMM     | 0           | 0      |     |
|   | M7        | NA                          | Open    | Closed | Closed  | 00.0 °F    | 00.0 °F            | MMM       | MMM     | 0           | 0      |     |
|   |           |                             |         |        |         |            |                    |           |         |             |        |     |
|   |           | Status                      |         | Syste  | m Setup |            | Ser                | vice Menu |         | Ala         | arm    |     |

#### **UNLOAD STATUS**

Displays whether the modules or the compressors are in unload status.

| 🖆 🖣 🚦 |        | P             | All Module Unload | d Status       | 🛱 🖺                 |
|-------|--------|---------------|-------------------|----------------|---------------------|
|       |        |               |                   |                |                     |
|       |        | Compressor 1: | Compressor 2:     | Module Unload: |                     |
|       | M1     | False         | False             | False          |                     |
|       | 140    | <b>F</b> -l   | <b>F</b> -l       | E-l            |                     |
|       | MZ     | False         | Faise             | Faise          | Alarm Lockout Reset |
|       | M3     | False         | False             | False          |                     |
|       | M4     | False         | False             | False          |                     |
|       | M5     | False         | False             | False          |                     |
|       | M6     | False         | False             | False          |                     |
|       | M7     | False         | False             | False          |                     |
|       |        |               |                   |                |                     |
|       | Status | System Se     | tup S             | Service Menu   | Alarm               |

#### **DEFROST STATUS**

| ն <b>∢</b> | !        |         |       |           |         | j.     | Defrost    | Status    |           |          |          | <b>‡</b> |
|------------|----------|---------|-------|-----------|---------|--------|------------|-----------|-----------|----------|----------|----------|
| Defr       | ost ACL  | T Delta | SP    | 00.0.8    |         | Defros |            | reshold   | 000.0.°F  |          |          |          |
| Defr       | ost Max  | Disc Pi | ress: | 000 ps    | i       | Outde  | oor Air Te | mp Avg:   | 000.0 °F  |          |          |          |
|            | Coil Fre | ezing T | ime:  | 000 mii   | n       |        |            |           |           |          |          |          |
| N          | lax Time | In Def  | rost: | 000 mi    | n       |        |            |           |           |          |          |          |
|            |          |         |       |           |         |        |            |           |           |          |          |          |
| De         | frost Re | eques   | ted   | Defrost \ | /Vait T | ime    | Defros     | st Status | Lvg Air C | oil Temp | Discharg | je Press |
|            | C1:      | C2:     |       | C1:       |         | C2:    | C1:        | C2:       | C1:       | C2:      | C1:      | C2:      |
| M1         | ۲        | ۲       | ΗH    | H:MM:SS   | ннн     | :MM:SS | ٢          | ۲         | 00.0 °F   | 00.0 °F  | 000 psi  | 000 psi  |
| М2         | 0        | ٢       | ΗH    | H:MM:SS   | ннн     | :MM:SS | ٢          | ٢         | 00.0 °F   | 00.0 °F  | 000 psi  | 000 psi  |
| MЗ         | 0        | ٢       | ΗH    | H:MM:SS   | ннн     | :MM:SS | ٢          | ٢         | 00.0 °F   | 00.0 °F  | 000 psi  | 000 psi  |
| M4         | ٢        | ٢       | ΗH    | H:MM:SS   | ннн     | :MM:SS | ٢          | ۲         | 00.0 °F   | 00.0 °F  | 000 psi  | 000 psi  |
| M5         | ٢        | ۲       | ΗH    | H:MM:SS   | ннн     | :MM:SS | 0          | ۲         | 00.0 °F   | 00.0 °F  | 000 psi  | 000 psi  |
| M6         | 0        | ۲       | ΗH    | H:MM:SS   | ннн     | :MM:SS | 0          | ۲         | 00.0 °F   | 00.0 °F  | 000 psi  | 000 psi  |
| Μ7         | 0        | ۲       | нн    | H:MM:SS   | ннн     | :MM:SS | 0          | ٢         | 00.0 °F   | 00.0 °F  | 000 psi  | 000 psi  |
|            |          |         |       |           |         |        |            |           |           |          |          |          |
|            | Statu    | IS      |       | S         | /stem   | Setup  |            | Servic    | e Menu    |          | Aları    | m        |

The bank is ready to start and run with the minimum configuration completed. It is recommended that you verify additional configuration settings that may require adjustment for the intended application. Models: UCA/W/H/R Module Level Configuration (P)

Review the settings in each menu displayed below to confirm they are correct for the chiller application. Some of these settings are not available depending on the Module Unit Type selection in "CoolLogic Touch Controller Level Configuration".

| ☆ ◀ 📙 | Module Lev                      | el Configuration               | 📮 🛱 💾 |
|-------|---------------------------------|--------------------------------|-------|
|       |                                 |                                |       |
|       | Compressor Enable/Disable       | Refrigeration Sensors & Alarms |       |
|       | Motorized Valve PID settings    | Motorized valve option         |       |
|       | Module Water Temp Limits        | Compressor Settings            |       |
|       | UCF Settings                    | UCA Fan Settings               |       |
|       | Liquid Injection Configurations | Defrost Setup                  |       |
|       | Hot Gas Bypass Configurations   |                                |       |
|       |                                 |                                |       |
| Stati | us System Setup                 | Service Menu Alar              | m     |

### **COMPRESSOR ENABLE/DISABLE**

When the compressor's "Disable" box is selected, it is made unavailable for operation. This is useful for preventing nuisance NO RUN alarms while the compressor toggle switch is turned OFF. For normal operation, do not disable the compressors.

| 🖆 🖣 📕  | Compr                                                                      | Compressor Enable/Disable   |           |     |  |       | ÿ ∎` |
|--------|----------------------------------------------------------------------------|-----------------------------|-----------|-----|--|-------|------|
|        | Module 1:<br>Module 2:<br>Module 3:<br>Module 4:<br>Module 5:<br>Module 5: | Status<br>C1<br>©<br>©<br>© |           |     |  |       |      |
|        | Module 7:                                                                  | 0                           | 0         |     |  |       |      |
| Status | System Setup                                                               |                             | Service M | enu |  | Alarm |      |

### **REFRIGERATION SENSOR AND ALARMS**

| 5 🔺 !                        | Ref       | rigeratior | 1 Sens | ors & Alarms                      | - 🛱 I |
|------------------------------|-----------|------------|--------|-----------------------------------|-------|
| Alarms Trip Points:          |           |            |        | High Discharge Pressure Retries:  | 0     |
| HI Discharge Pressure:       | 000 psi   |            |        | High Discharge Temp Retries:      | 0     |
| HI Discharge Temp:           | 000.0 °F  | ]          |        | Low-low Suction Pressure Retries: | 0     |
| Low Suction Pressure (Cool): | 000 psi   |            |        | Low Suction Temperature Retries:  | 0     |
| Low Suction Pressure (Heat): | 000 psi   |            |        | Comp No Run Retries:              |       |
| Low-Low Suction Pressure:    | 000 psi   |            |        |                                   |       |
|                              | *         | 2          | DEF    |                                   |       |
| Low Suction Temperature:     | 00.0 °F   | 00.0 °F    |        | Comp Status Alarm Delay           | 000   |
| Suction Alarm Time Delay:    | 000       | 000        | 000    |                                   |       |
|                              |           |            |        | Available Sensors:                |       |
| Alarms Available:            |           |            |        | Discharge Pressure:               |       |
| Source Water Out Temp:       |           |            |        | Discharge Temperature:            |       |
| Enable Source LO Alarm:      |           |            |        | Suction Pressure:                 |       |
| Enable Load HI Alarm:        |           |            |        | Suction Temperature:              |       |
|                              |           |            |        |                                   |       |
| Status                       | System Se | etup       |        | Service Menu Alarm                | 1     |

**HI Discharge Pressure:** Sets the threshold above which the DISCHARGE PRESSURE ALARM is triggered for the selected refrigerant.

**HI Discharge Temp:** Sets the threshold above which the DISCHARGE TEMPERATURE ALARM is triggered for the selected refrigerant.

**Low Suction Pressure (Cool/Heat):** Sets the threshold below which the SUCTION PRESSURE ALARM is triggered for the selected refrigerant in the selected mode. Typically, this option only requires adjustment when glycol is used in the cooling or source loop.

# Module Level Configuration (P)

Models: UCA/W/H/R

**Low Suction Temperature:** Sets the threshold below which the SUCTION TEMPERATURE ALARM is triggered for the selected mode.

**Suction Alarm Time Delay:** Sets the amount of time in seconds that the module delays before triggering a SUCTION TEMPERATURE or PRESSURE ALARM.

Alarms Available: Select the box to enable the alarms listed. De-select to disable.

\***Retries:** The number of times a circuit unloads and retries before the fault becomes active.

**Comp Status Alarm Delay:** Sets the amount of time in seconds the module delays for the current switch to close after starting the compressor before triggering the COMPRESSOR NO-RUN ALARM.

**Available Sensors:** Select to enable out-of-range and limit alarms for the selected refrigerant sensor.

**MOTORIZED VALVE PID SETTINGS** 

| 🟠 🔍 Motorized V                                                          | Valve PID settings      | Þ 🗎 |
|--------------------------------------------------------------------------|-------------------------|-----|
| Module SP Target Settings (Evap)<br>Suction Pressure Target Wtr Src: 000 |                         |     |
|                                                                          |                         |     |
| Mot Valve PID Configuration                                              | Source Load             |     |
| Interval:                                                                | 000 000                 |     |
| P-Gain:                                                                  | 000 000                 |     |
| I-Gain:                                                                  | 00.000 00.000           |     |
| D-Gain:                                                                  | 00.00                   |     |
| Deadband:                                                                | 00.0 00.0               |     |
| Ramp (sec):                                                              | 000 seconds 000 seconds |     |
| Minimum Out:                                                             | 000.00 V 000.00 V       |     |
| Head Pressure Target Wtr Src:                                            | 000 psi                 |     |
| Head Pressure Offset                                                     | 000 psi Heat Valve PID  |     |
|                                                                          |                         |     |
| Status System Setup                                                      | Service Menu Alarm      |     |

**Module SP Target Settings:** The Suction Pressure valve control target for water-source units.

Mot Valve PID Configuration: The Valve PID configuration for water-source units.

### **HEAT VALVE PID**

Valve PID settings for Discharge Pressure Control for air-source units.

| 🖆 🖣 Heating Valve PID Se | əttings   | \$ #  |
|--------------------------|-----------|-------|
| Valve Interval           | 000       |       |
| P-Gain                   | 000       |       |
| I-Gain                   | 000       |       |
| D-Gain                   | 000       |       |
| Deadband                 | 000       |       |
| Ramp                     | 000       |       |
| Max Output               | 000       |       |
| Min Discharge Press SP   | 000       |       |
|                          |           |       |
| Status System Setup Ser  | vice Menu | Alarm |

### **MOTORIZED VALVE OPTION**

| Ĝ <b>∢</b> <mark>!</mark> | Motorized valve           | e option     | \$ 🗎  |
|---------------------------|---------------------------|--------------|-------|
|                           |                           |              |       |
|                           | Src Mot Vlv Alarm Delay   | 000          |       |
|                           | Load Mot VIv Alarm Delay: | 000          |       |
|                           | Module 1 Smart Bypass:    |              |       |
|                           | Heat Disc Prs Target:     | 000 psi      |       |
|                           |                           |              |       |
|                           |                           |              |       |
| Status                    | System Setup              | Service Menu | Alarm |

**Alarm Delay:** The delay between the valve open command and valve feedback before an alarm is triggered.

**Smart Bypass:** Select to lock the Module 1 motorized water value in the open position as an alternative to a header bypass.

**Heat Disc Prs Target:** The Discharge Pressure target for air-source unit valve control in HEAT MODE.

# Models: UCA/W/H/R Module Level Configuration (P)

### **MODULE WATER TEMP LIMITS**

| ☆ ◀ !  | Module Water Temp Lim                                                                                                    | # 🗎                                                          |       |
|--------|----------------------------------------------------------------------------------------------------|--------------------------------------------------------------|-------|
|        | Delay Trip Time:<br>Water Valve Open Below OAT:<br>Mod Load Water Out LO Limit:<br>Mod Load Water Out HI Limit (Cool):<br>Mod Load Water Retries: | 0.00 seconds<br>000.0 °F<br>000.0 °F<br>000.0 °F<br>000.0 °F |       |
|        | Mod Source Water LO Limit:<br>Mod Source Water HI Limit:<br>Mod Source Water HI Limit Retries:                                                    | 000.0 °F<br>000.0 °F<br>0                                    |       |
|        | MOD Cool Low OAT Operating point:<br>MOD Heat Low OAT Operating point:                                                                            | 000.0 °F<br>000.0 °F                                         |       |
| Status | System Setup Service                                                                                                    | e Menu                                                       | Alarm |

**Delay Time Trip:** The time in seconds that the module delays before triggering a freeze protection alarm.

Water Valve Open Below OAT: Sets the OAT threshold below which the modules fix open their water valves (air-source units only).

**Module Water Temp Limits:** These are the LOW and HIGH water OUT temperature limits for the HEAT MODE and COOL MODE at the module sensor locations. The LOW water temp limits typically only require adjustment when glycol is used in the cooling loop.

Water Retries: The number of times the module retries operation before triggering a water temperature fault.

**Mod Cool/Heat Low OAT Operating Point:** Sets the OAT below which cooling/heating operation is prohibited (air-source units only).

### **COMPRESSOR SETTINGS**

Decreasing the default values for Comp Minimum Run Time or Comp Minimum Off Time is not recommended. These values set the minimum ON and minimum OFF times for all compressors. Do not change these settings without consulting the factory, as doing so may cause excess wear and tear on the compressors.

| ä <b>∢ !</b>                                           | Compr       | essor Settings                    | 4     | × ( |
|--------------------------------------------------------|-------------|-----------------------------------|-------|-----|
| Comp Minimum Run time:                                 | 000 seconds | Variable Capacity Comps in Bank:  |       |     |
| Comp Minimum Off Time:                                 | 000 seconds |                                   |       |     |
| Comp Min Off Defrost Delay:                            | 000 seconds | Type of Variable Comps:           | None  | •   |
| Ignore Minimum ON/OFF times :                          |             |                                   |       | Γ,  |
|                                                        |             | VFD - Minimum Output Voltage:     | 00.0  |     |
| Comp 1 Start Delay:                                    | 000 seconds | Digital - Minimum Output Voltage: | 00.0  |     |
| Comp 2 Start Delay:                                    | 000 seconds |                                   |       |     |
| No-Run Alarm Delay:                                    | 000 seconds | VFD - Maximum Output Voltage:     | 00.0  |     |
| No-Run Alarm Retry:                                    | 000 seconds | Digital - Maximum Output Voltage: | 00.0  |     |
| Flip Lead / Lag Logic:<br>Disable Lead / Lag Rotation: |             | Variable Comp Selection           |       |     |
| Status Sy                                              | stem Setup  | Service Menu                      | Alarm |     |

**Compressor (1/2) Start Delay:** The delay in seconds before a module compressor runs after being requested. This option typically requires no adjustment. *Default 90 sec for Comp 1 and 220 for Comp 2.* 

**No-Run Alarm Delays:** The delay in seconds before a module level no-run alarm appears. This option typically requires no adjustment.

**No-Run Alarm Retry:** The number of times the compressor is allowed to try running after a No Run Alarm.

**Flip Lead/Lag Logic:** Selecting this option reverses the lead/lag rotation, so that C2 is lead and C1 is lag. This rotates on a monthly basis.

**Disable Lead/Lag Rotation:** Selecting this option disables lead/lag rotation so that the current lead compressor will stay the lead compressor. De-select to return to normal lead/lag rotation.

Variable Capacity Comps in Bank: Select this option if any module in the bank utilizes a digital scroll compressor or VFD.

**Type of Variable Compressors:** Compressor type selection – choose between Digital and VFD. If no variable compressor is used, select **None**.

# Module Level Configuration (🖱)

Models: UCA/W/H/R

**VFD/Digital Minimum Output Voltage:** Variable compressor minimum low voltage DC signal output. This option typically requires no adjustment. *Default* 7.5V for VFD type compressor and 2.4V for Digital type compressor.

Variable Compressor Selection: This button directs to the Module Selector Screen – select if using a variable compressor and the previous items are configured. Once at the Module Selector Screen, select the check boxes for the module(s) that contain a variable type of compressor.

### **UCF SETTINGS**

UCF Configurations and PID setup for mixing valve and fan control.

| 🏠 ◀ 🚦       |                     | UC     | F Settings                | 📮 🛱 💾  |
|-------------|---------------------|--------|---------------------------|--------|
|             |                     |        |                           |        |
| UCF 3 way   | valve PID Settings: |        | UCF ECM Fan PID Settings: |        |
| Interval:   |                     | 000    | Interval:                 | 000    |
| P-Gain:     |                     | 000.0  | P-Gain:                   | 000.0  |
| I-Gain:     |                     | 00.000 | I-Gain:                   | 00.000 |
| D-Gain:     |                     | 00.00  | D-Gain:                   | 00.00  |
| Deadband:   |                     | 00.0   | Deadband:                 | 00.0   |
| Ramp (sec)  |                     | 000    | Ramp (sec):               | 000    |
| Minimum Ou  | ıt:                 | 000.00 | Minimum Out:              | 000.00 |
| UCF low ter | np safety:          | 000.00 | Maximum Out:              | 000    |
| Mix Valve m | in free position:   | 000.00 | UCF AC Fan PID ON:        | 000    |
| UCF Stage   | Delay:              | 000.00 | UCF AC Fan PID OFF:       | 000    |
|             |                     |        |                           |        |
|             |                     |        |                           |        |
|             |                     |        |                           |        |
|             |                     |        |                           |        |
| Status      | System              | Setup  | Service Menu              | Alarm  |

### UCA FAN SETTINGS

| ଘ ◀ | !                            | UCA     | . Fan Settings                   | <b>#</b> |
|-----|------------------------------|---------|----------------------------------|----------|
|     |                              |         | UCA ECM Fan PID Settings:        |          |
|     | Use Adaptive Head Pressure:  |         | Interval:                        | 000      |
|     | Head Pressure Target R-410a: | 000 psi | P-Gain:                          | 000.0    |
|     |                              |         | l-Gain:                          | 00.000   |
|     |                              |         | D-Gain:                          | 00.00    |
|     | Max Output:                  | 000     | Deadband:                        | 00.0     |
|     | UCA020 Max Output:           | 000     | Ramp (sec):                      | 000      |
|     | UCA030 Max Output:           | 000     | Minimum Out:                     | 000.00   |
|     | UCA050 Max Output:           | 000     | Maximum Out:                     | 000      |
|     | UCA070 Max Output:           | 000     | Heat Mode Fan Voltage:           | 00.0     |
|     | Fan Type:                    | False 🔻 | Enable Heat Mode Fan Load Limit: |          |
|     | Comp Delay for Fan Ramp:     | 000     | Enable Heat Mode Suction Limit:  | 000.0    |
|     | Fan initial speed:           | 000 %   |                                  |          |
|     | Motorized Valve PID settings |         |                                  |          |
|     | Status System S              | Setup   | Service Menu                     | Alarm    |

**Use Adaptive Head Pressure:** Uses a custom curve to match appropriate head pressure to ambient temp (not recommended).

**Head Pressure Target:** The fan control to discharge pressure in HEAT MODE. Initially, the fan controls to 100 psi less than this value before slowly letting the control adjust to this value.

Max Outputs: The maximum fan speeds.

**Fan Type:** OFF or Rosenberg. If Rosenberg is selected, a delay is introduced before the compressor starts.

**Comp Delay for Fan Ramp:** The delay before the compressor starts so the Rosenberg fan can ramp up from the initial OFF mode.

**Fan Initial Speed:** The initial ramp-up target for the Rosenberg fan.

Fan PID: The PID values for fan modulation.

**Enable Heat Mode Fan Load Limit:** Enable suction pressure control in COOL MODE.

**Enable Heat Mode Suction Limit:** The air-source suction pressure target in COOL MODE.

### LIQUID INJECTION CONFIGURATIONS

| û ◀ <mark>!</mark> | Liquid Injection Configura              | ations     | ¢ 🗎   |
|--------------------|-----------------------------------------|------------|-------|
|                    |                                         |            |       |
|                    | Liquid Injection Suct Press Heat Enable | 000.00 psi |       |
|                    | Liquid Injection Suct Press Cool Enable | 000.00 psi |       |
|                    | Min Suction SuperHeat Enable            | 000.00 °F  |       |
|                    | Liquid Injection Discharge Temp Enable  | 000.00 °F  |       |
|                    | Liquid Injection Discharge Temp Disable | 000.00 °F  |       |
|                    |                                         |            |       |
|                    |                                         |            |       |
| Status             | System Setup Servie                     | ce Menu    | Alarm |

**Liquid Injection Suct Press Heat Enable:** To enable Liquid Injection, suction pressure must be below this setpoint in HEAT MODE.

**Liquid Injection Suct Press Cool Enable:** To enable Liquid Injection, suction pressure must be below this setpoint in COOL MODE.

**Min Suction SuperHeat Enable:** The minimum SuperHeat to enable Liquid Injection.

Models: UCA/W/H/R Module Level Configuration (E)

**Liquid Injection Discharge Temp Enable:** The minimum Discharge Temperature to enable Liquid Injection.

**Liquid Injection Discharge Temp Disable:** The maximum Discharge Temperature to disable Liquid Injection.

### HOT GAS BYPASS CONFIGURATIONS

|                           | Hot Gas Byp    | <b>☆ ≧</b>                     |                |
|---------------------------|----------------|--------------------------------|----------------|
| Bypass Min ON Time        | 000.00 seconds | Max Oil Purge Time             | 000.00 seconds |
| Bypass Max ON Time        | 000.00 seconds | Max SuperHeat Disable          | 000.00 °F      |
| Suction Temp Low Enable   | 000.00 °F      | Max SuperHeat(Liq Inj) Disable | 000.00 °F      |
| Suction Temp High Disable | 000.00 °F      | Max Disch Temp Disable         | 000.00 °F      |
| Delay to Oil Purge        | 000.00 seconds | Min SuperHeat Enable           | 000.00 °F      |
|                           |                |                                |                |
|                           |                |                                |                |
| Status                    | System Setup   | Service Menu                   | Alarm          |

Bypass Min ON Time: The minimum time hot gas bypass is open.

**Bypass Max ON Time:** The maximum time hot gas bypass is open.

**Suction Temp Low Enable:** Enables Hot Gas Bypass at and below this suction temperature.

**Suction Temp High Disable:** Hot Gas Bypass disabled at and below this suction temp.

**Delay to Oil Purge:** The delay before the Oil Purge sequence opens Hot Gas Bypass.

**Max Oil Purge Time:** The maximum time for the Oil Purge Sequence.

**Max SuperHeat Disable:** Disables Hot Gas Bypass at and above this SuperHeat.

**Max SuperHeat(Liq Inj) Disable:** Disables Hot Gas Bypass at and above this SuperHeat if Liquid Injection is ON.

Max Disch Temp Disable: The High Discharge Temperature to disable Hot Gas Bypass.

**Min SuperHeat Enable:** Enables Hot Gas Bypass at and below this SuperHeat.

### **DEFROST SETUP**

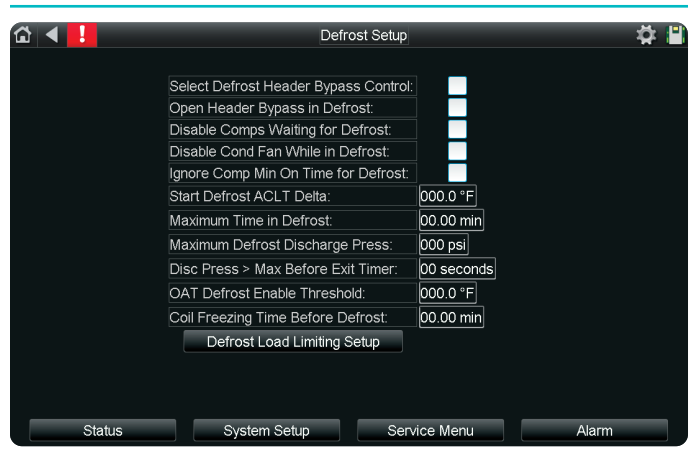

**Select Defrost Header Bypass Control:** The Header Bypass is locked open in defrost if this is enabled with 'Open Header Bypass in Defrost'.

**Open Header Bypass in Defrost:** The Header Bypass is locked open in defrost if this is enabled with 'Select Defrost Header Bypass Control'.

**Disable Comps Waiting in Defrost:** Bypasses delay so the compressor comes on earlier in Defrost.

**Disable Cond Fan While in Defrost:** When enabled, this option turns off the fan in Defrost. (default: Enabled)

**Ignore Comp Min On Time for Defrost:** Ignores Compressor Minimum On Time allowing the compressor to turn off immediately when defrost is done, and returns the compressor to HEAT MODE faster.

**Start Defrost ACLT Delta:** The ACLT sensor trip to start Defrost delay timer.

Maximum Time in Defrost: The maximum time a compressor can run in Defrost.

**Maximum Defrost Discharge Press:** This is the Defrost exit condition.

**Disc Press > Max Before Exit Timer:** This is the Defrost exit condition delay before Defrost is ended.

**OAT Defrost Enable Threshold:** The maximum ambient for defrost to occur.

**Coil Freezing Time Before Defrost:** This setting sets the Defrost start delay.

# Module Level Configuration (📳)

Models: UCA/W/H/R

### **DEFROST LOAD LIMITING SETUP**

Valve PID setup for Suction Pressure control when in Defrost/Cool Mode for Air Source Units.

| ☆ ◀ !                                  | Defrost Load Limiting Setup            |        |             |       |  |
|----------------------------------------|----------------------------------------|--------|-------------|-------|--|
| Module SP Target S<br>Suction Pressure | Settings (Evap)<br>Target Air Src: 000 |        |             |       |  |
|                                        | Defrost Valve PID Interval:            |        | 000 seconds |       |  |
| D                                      | efrost Valve P Gain:                   |        | 000         |       |  |
| D                                      | efrost Valve I Gain:                   |        | 000         |       |  |
| D                                      | efrost Valve D Gain:                   |        | 000         |       |  |
| D                                      | efrost Valve Dead Band 1               |        | 000         |       |  |
| D                                      | efrost Valve Rise / Fall Rate:         |        | 000         |       |  |
| D                                      | efrost Valve PID Gain                  |        | 000         |       |  |
| D                                      | efrost Valve Dead Band 2:              |        | 000         |       |  |
| D                                      | efrost Valve I Gain 2:                 |        | 000         |       |  |
| D                                      | efrost Valve PID Max Output:           |        | 000         |       |  |
| Ν                                      | Iin VIv Position in Defrost:           |        | 000 %       |       |  |
|                                        |                                        |        |             |       |  |
| Status                                 | System Setup                           | Servio | ce Menu     | Alarm |  |

Models: UCA/W/H/R Contact Information

> For more information on any of the previous configuration menus, contact ClimaCool Technical Services at 405.815.3000 or www.climacoolcorp.com.

| Notes | Models:<br>UCA/W/H/R |
|-------|----------------------|

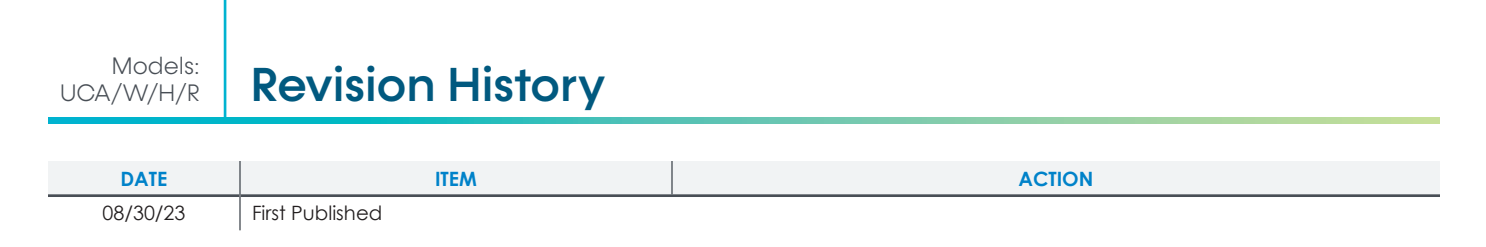

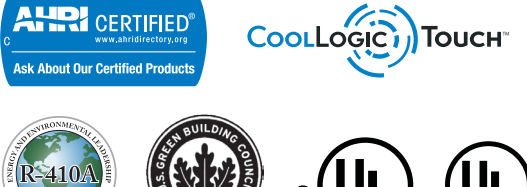

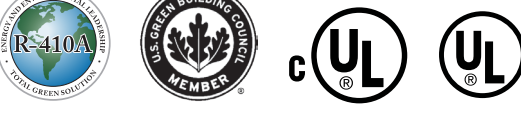

B 0 0 8 3 N 1

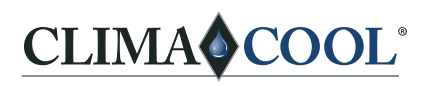

A NIBE GROUP MEMBER

15 S. Virginia | Oklahoma City, OK 73106 Phone: 405.815.3000 | Fax: 405.815.3052 www.climacoolcorp.com

ClimaCool works continually to improve its products. As a result, the design and specifications of each product at the time for order may be changed without notice and may not be as described herein. Please contact ClimaCool's Customer Service Department at (405) 815-3000 for specific information on the current design and specifications. Statements and other information contained herein are not express warranties and do not form the basis of any bargain between the parties, but are merely ClimaCool's opinion or commendation of its products.

USGBC and related logo is a trademark owned by the U.S. Green Building Council<sup>®</sup> and is used with permission. Modbus is a registered trademark of Schneider Electric, licensed to the Modbus Organization, Inc. BACnet is a registered trademark of ASHRAE. Metasys is a registered trademark of Johnson Controls, Inc. BACview is a registered trademark of Automated Logic Corporation.

© ClimaCool Corp. All Rights Reserved 2023